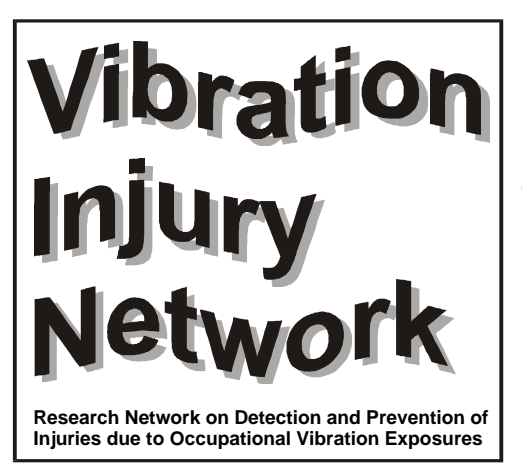

Description of the electronic version of the health-surveillance questionnaire and objective tests for hand-transmitted vibration

Appendix H1D to Final Report May 2001

EC Biomed II concerted action BMH4-CT98-3251

## WORK PACKAGE WP1H REPORT

Task: Design of an electronic database for health surveillance data that also controls, and stores data from, a battery of test instruments

## 1. Introduction

The *VINET* Health Surveillance Database is designed to assist in screening programs for vibration-induced white finger in the workplace. The software incorporates a database that stores subject details and associated information about employment, social and medical histories as well as symptoms and diagnostic staging. The database has also been designed to interact with a series of diagnostic instruments, enabling these instruments to be run from within the database and allowing the results to be automatically added to the database and scored. The program allows viewing, printing and editing of subject information and results.

# 2. Opening and closing the database

To open the database, click on the *VINET* Diagnostic Instruments Manager icon, or select *VINET* Diagnostic Instruments Manager from the Start menu. Once the database is launched, the User Identification dialogue box will appear. Enter your Username and Password and click on the 'Log In' 'button'. To change the password, click on the 'Change Password' button and follow the instructions on the screen. To log in as a visitor on a read-only basis, click on 'Cancel' and follow the instructions on the screen.

Users will have one of three permission levels, allocated by the System Provider or by an onsite 'Admin' user. 'Technician' users may run diagnostic tests and enter clinical information into the database. 'Doctor' and 'Researcher' users may run diagnostic tests, enter clinical information into the database and authorise a record (Section 5.9). 'Admin' users have the same permissions as 'Doctor' and 'Researcher' users, but in addition to this, may add further users and assign them to different permission levels by clicking on 'Users' in the control panel (Section 3.1). Clicking on the 'Exit Database' 'button' in the control panel will close the database.

# 3. Using the database

## 3.1 HVLab Diagnostic Instruments control panel

After opening the database the control panel will appear. The control panel is used to launch the diagnostic tests, to provide access to results and to navigate between subjects.

Clicking on the 'New User' 'button' will allow you to log in as a different user. The 'Current Subject' group shows a summary of the details of the current subject. When the database is opened, the control panel will display the records for the last subject entered.

| - Current Subject -      | 4                     | Diagnostic Test                     |           |  |  |
|--------------------------|-----------------------|-------------------------------------|-----------|--|--|
| Surname: Smith           |                       | Laurah Taat                         |           |  |  |
| Forename:                | John                  |                                     |           |  |  |
| Date of Birth:           | 26 March 1962         | Thermal Aesthesiometry Results      | Import    |  |  |
| Reference number:        | 01/15                 | Vibrotactile Threshold Test Results | Import    |  |  |
| Entered on:              | 09 April 2001         |                                     | mpore     |  |  |
| Locking status:          | Single record locked  | Cold Provocation Test Results       | Import    |  |  |
| Gender: 🤇                | Male C Female         |                                     | Drint All |  |  |
| Preferred hand:          | Right C Left 💿 Either |                                     | FIIIICAI  |  |  |
| Subject and              | Appointment Details   | Clinical Examination                |           |  |  |
| Add Subject Find Subject |                       | Show Previous Examinations          |           |  |  |
|                          |                       |                                     |           |  |  |

## 3.2 Adding a subject

To add a new subject to the database click on 'Add subject' in the control panel. This will open the 'Subject details' dialogue box. To enter data select the relevant field using the mouse, CURSOR keys or TAB key. Then type in the information. Commas can only be used in the 'Address' field. To enter subject sex and preferred hand, click on the 'button' corresponding to the relevant option.

Appendix H1D to Final Report

The 'Date and Time of Entry' field at the top right of the screen shows the current date and the 'Record #' field shows a unique counter for that subject. These fields are set by the computer and cannot be edited by the user.

Once the required subject details have been entered click on 'Save' at the bottom left of the dialogue box. This will reopen the control panel and save the subject details that have been entered. To return to the control panel at any time without saving changes click on 'Cancel'.

## 3.3 Navigation

To swap between subjects, use the navigation 'buttons' at the bottom of the control panel. The first 'button' selects the subject with the earliest 'Last test date' entered into the database. The second selects the subject tested previous to that displayed and the third selects the subject tested after that displayed. The last 'button' selects the subject with the latest 'Last test date'. The number of records shown with the navigation 'buttons' is dependent on the number of subjects entered in the database.

## 3.4 Searching the database

To find the records for a particular subject click on 'Search' in the 'Subject Details' group. This will open the 'Find' dialogue box. Enter text (e.g. subject name, reference number or subject record ID) you want to find in the 'Find What' box. The 'Search' box allows you to search towards the first record, towards the last record or through the entire table. Ensure that the 'Search only current field' is not selected, unless you want to search only that field, and click on 'Find first'. It is also possible to search for fields by entering part of the text in a particular field and selecting 'Any part of field' in the 'Match' box. When the correct subject has been selected, as indicated in the control panel, close the 'Find' dialogue box.

### 3.5 Deleting a subject

Deleting subjects from the database should be done with caution, as it is not possible to restore deleted information. To delete a subject, search for the subject you wish to delete (Section 3.3.1). Click on 'View' in the 'Subject Details' information group. Click on 'Delete Subject' to remove the subject. Confirmation of this action is required.

### 3.6 Subject details

To view the full details for the current subject click on 'View' in the 'Subject Details' information group in the control panel. This will open the 'Subject Details' dialogue box. To return to the control panel click on 'Close'.

NB The computer on which data is entered must be set up to use the British date format (i.e. day/month/year). Use of the U.S. date format will cause the date field to switch day and month when entered in the British date format. This will result in erroneous data being recorded for some dates.

## 4. Diagnostic tests

#### 4.1 Running a test

To run a diagnostic test for a subject, first select that subject using the control panel (Section 3.3). Click on 'New Test' in the 'Run Test' group. Enter the room temperature, finger skin temperatures and tester ID in the 'Test Details' group. Finger skin temperatures can be measured using the *HVLab* Thermal Aesthesiometer (see Thermal Aesthesiometer User Guide). The software will not permit a new test to be run until this information has been recorded. Click on the relevant diagnostic instrument 'button' to launch the software that controls the test apparatus. Refer to the relevant diagnostic instrument User Guide for instructions on completing a test.

| Jurrent Subject        | Test Details                            |  |  |
|------------------------|-----------------------------------------|--|--|
| Surname: Smith         | Date of Measurement: 30/5/2001 08:53:30 |  |  |
|                        | Room temperature: C                     |  |  |
| Forename: John         | Skin temperature (left): *C             |  |  |
|                        | Skin temperature (right): *C            |  |  |
| eference number: 01/15 | Tester Identification: ChrisL           |  |  |
| TA Test                | CPT Test                                |  |  |
| VTT Test               | Plethysmograph Test                     |  |  |

Click on 'Save Test Results' to return to the control panel). After completing the test save the results and exit from the program to return to the database.

Once the diagnostic test program is closed, the 'Import data' dialogue box is opened to confirm that the data should be imported. Click on 'OK'. The results of the test that has been performed are then displayed in the 'Results' dialogue box. To add these results to the database, click on 'Save Test Results'. This will return you to the control panel. In the networked version of the database, click on 'Update Network' to allow other workstations to view the test results.

To return to the control panel without adding the results to the database click on 'Cancel'. If the diagnostic instrument controlling software fails to function correctly or the test is not completed, any imported data is not considered reliable and cannot be saved, click on 'Cancel' to return to the control panel.

### 4.2 Running further tests

To run repeat tests on a subject, proceed as if the first test on that particular test apparatus were being performed (Section 4.1).

#### 4.3 Viewing test results in the database

To view the test results for a subject first select that subject using the control panel. Then click on the relevant test in the 'Results' group. This will display the 'Results' dialogue box for that test. On opening the 'Results' dialogue box, the results for the last test to be performed are shown. Use the navigation controls to cycle through results for repeated tests, if any. The results are sorted according to the test date.

| -Subject Details                            | Test Parameters —                                                                                                    |
|---------------------------------------------|----------------------------------------------------------------------------------------------------|
| Surname: Test Forename: Person              | Number of tests:       4         Reference temperature:       32.5       *C         Temperature increment rate:       1       *C/second         Temperature decrement rate:       2       *C/second         Number of negativeses       4 |
| Date of birth: 25 May 1976                  | Delay between measurements: 1 seconds                                                                                                    |
| Reference: 1234                             | Data File Path Name: C:\HVLWIN\DATA\TESTDB.TAD                                                                                                    |
| – Test Details –<br>Room temperature: 23 *C | Test Results<br>Cold threshold Hot threshold<br>(*C) (*C) Neutral<br>Test Site Mean StDev Mean StDev Zone (*C)                                                                                                    |
| Skin temperature (left): 30 *C              | 12 24.56 5.76 39.62 3.39 15.06                                                                                                    |
| Skin temperature (right): 30 *C             | <b>15</b> 30.18 0.88 40.58 0.10 10.40                                                                                                    |
| Test Date: 23 July 1999                     | r2 31.35 0.05 43.53 1.44 12.18                                                                                                    |
| Technician: njh                             | r5 20.48 0.90 33.91 0.07 13.43                                                                                                    |

If no test results are available for a subject a warning dialogue box is opened to state this. Click on 'OK' in this dialogue box, and then click on 'Cancel' in the 'Results' dialogue box to return to the control panel.

### 4.4 Printing Summary Test Results

To print a summary of the results of all of the tests for the selected subject, click on 'Print All' in the 'Control Panel' screen.

## 5. HEALTH SURVEILLANCE QUESTIONNAIRE

### 5.1 Adding a clinical examination

To enter clinical information for a subject, first select that subject in the control panel. Then click on 'New Examination' in the 'Clinical Information' group. This will open the 'Health Surveillance Questionnaire' home screen. The subject's surname, forename(s) and date of birth cannot be edited in this screen. Enter the required information into the relevant fields,

Appendix H1D to Final Report

using the mouse, TAB key or CURSOR keys to navigate between fields. Click on 'Close' to return to the control panel. Any information entered will automatically be saved.

| Clinical Information Database                  |                                          |
|------------------------------------------------|------------------------------------------|
| Health Surveillance Question                   | NAITE Subject Record ID:62<br>HSQ ID:275 |
| Test Centre: ISVR                              |                                          |
| Subject Details                                | Other Details                            |
| Surname: Smith                                 | Preferred hand: © Right © Left © Either  |
| Forename: John                                 | Gender: 💽 Male C Female                  |
| Date of birth: 26 March 1962                   | Marital Status Married -                 |
| Reference: 01/15                               | Height(cm) 185                           |
| Show Subject Details                           | weight(kg):                              |
| Entered by ChrisL<br>Entry Date: 09 April 2001 |                                          |
| Lump to another Section                        | <b>→</b>                                 |
| Occupation Social History Med                  | ical History Symptoms Staging            |
| Record: H + 1 > H >* of 7                      |                                          |

#### 5.2 Occupational History

Click on 'Occupation' to open the 'Occupational History' screen. Enter the required information into the relevant fields. Information must be entered in all fields that are not greyed out.

| occupation                                     | history                                                                         |                                                         | Entry Date: 09 April 2001            |
|------------------------------------------------|---------------------------------------------------------------------------------|---------------------------------------------------------|--------------------------------------|
| Details of current oc                          | cupation (if any) —————                                                         |                                                         |                                      |
| Start date of current job :                    | 1/ 1/1998                                                                       | Company:                                                | Southern Water                       |
| Job Title:                                     | Pipe Layer                                                                      | WorkArea:                                               | Pipe maintainance                    |
| Description of Work                            | Laying pipes for Southern Water                                                 |                                                         |                                      |
| Does your current job                          | involve the use of powered tools that<br>vibrate your hands?                    | es 🔿 No                                                 | Show tools used in current job       |
| Date of first significant e                    | exposure to hand-transmitted vibration : 01/0                                   | 1/1979 at age : 17                                      | Show tools used in previous jobs     |
| Description of prev                            | vious work involving exposure to hand-<br>transmitted vibration:                | iety of jobs, mostly involving la<br>d of twenty years. | bouring in the building trade over a |
| In your spare time have<br>made your hands vib | e you ever used a tool or machine that<br>rate for more than one hour per week? | es C No                                                 | Show tools used in spare time        |
|                                                | -                                                                               | -                                                       |                                      |

Click on "Show tools used in current job" and enter the required details.

|   | Company Name   | Job Title  | Tool Description | Freque<br>hours/day | ency of reg<br>days/week | <b>ular use</b><br>weeks/year | Period of regul<br>start of use | lar use (dates)<br>end of use | <u> </u> |
|---|----------------|------------|------------------|---------------------|--------------------------|-------------------------------|---------------------------------|-------------------------------|----------|
| T | Southern Water | Pipe Layer | Jack hammer      | 5                   | 3                        | 45                            | 1/1/1975                        | 9/4/2001                      |          |
| I | Southern Water | Pipe Layer | Cutting Disc     | 3                   | 1                        | 45                            | 1/1/1975                        | 18/5/2001                     |          |
|   | Southern Water | Pipe Layer | Chipping Hammer  | 1                   | 2                        | 45                            | 1/1/1980                        | 5/1/1995                      |          |
|   | Southern Water | Pipe Layer | Vibrating Roller | 2                   | 5                        | 45                            | 1/1/1981                        | 18/5/2001                     |          |
|   | Southern Water | Pipe Layer | Lining Machine   | 5                   | 5                        | 45                            | 1/1/1978                        | 18/5/2001                     |          |
|   |                |            |                  |                     |                          |                               |                                 |                               |          |

When all details of all currently used tools have been entered, click on the back arrow to return the the "Occupational History" screen. Details of tools used in previous jobs and leisure time should then be entered by clicking on "Show tools used in previous jobs" and "Show tools used in spare time" respectively. When the "Occupational History" information is

complete, click on the forward arrow to open the first 'Social History' screen. It is also possible to click on 'Home' to return to the home screen and edit earlier entered data.

## 5.3 Social History

Click on 'Social History' to open the first 'Social History' screen. This section contains 2 screens requesting information on smoking and alcohol consumption. Use the forward and backward arrows at the bottom of the form to navigate between screens.

## 5.4 Medical History

Click on 'Medical History' to open the first 'Medical History' screen. The 'Medical History' section contains two screens.

## 5.5 Symptoms of HAVS

Click on 'Symptoms' to open the first 'Symptoms' screen. The 'Symptoms' section contains 11 screens requesting information on whiteness, tingling, numbness and muscular symptoms. Use the forward and backward arrows at the bottom of the form to navigate between screens. The whiteness, tingling, numbness subsections contain forms for indicating which parts of the hands are affected. These forms automatically calculate and scores for each hand based on which areas are checked.

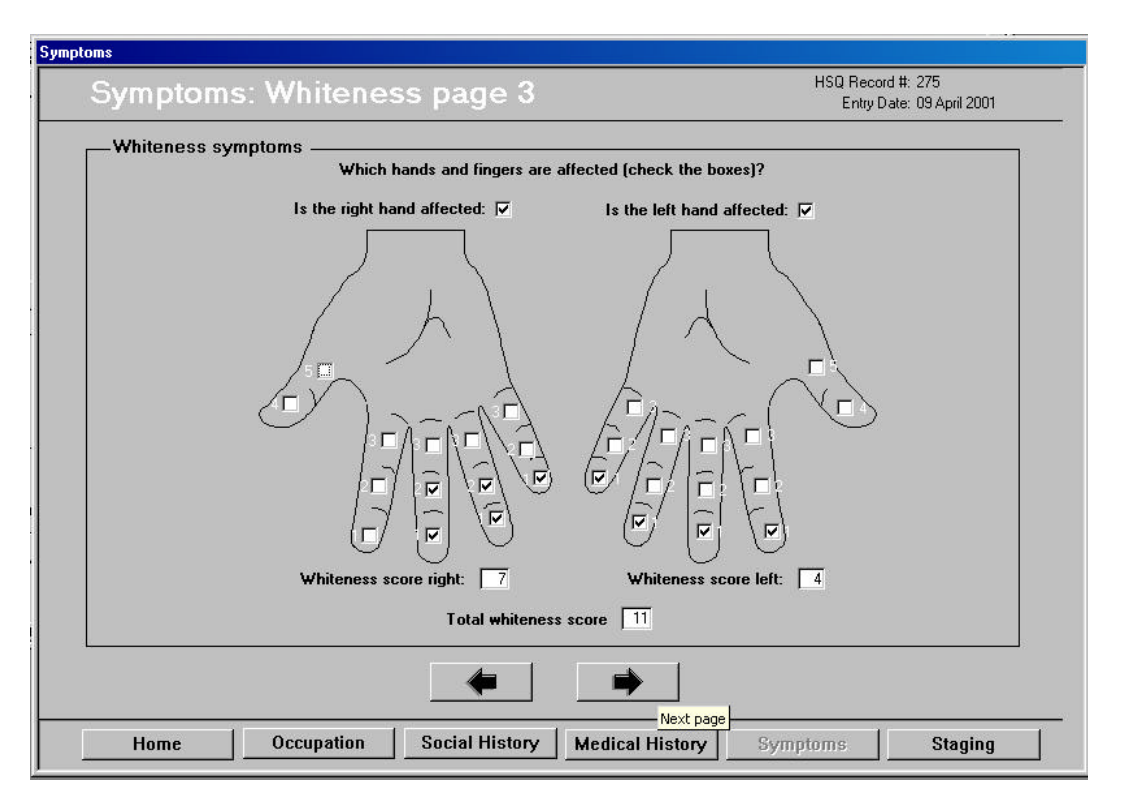

## 5.6 Diagnostic Staging

The "Staging" section contains two screens for indicating the sensorineural and vascular staging. Check the box in each screen which corresponds to the appropriate stage for the hands.

| Stage |                                                                                                    |             |  |
|-------|----------------------------------------------------------------------------------------------------|-------------|--|
|       | No attacks                                                                                                   | □ 0         |  |
|       | Occasional attacks that affect only the tips of one or more fingers                                          | 🗖 1v        |  |
|       | Occasional attacks that affect the distal and middle (rarely also proximal) phalanges of one or more fingers | □ 2v        |  |
|       | Frequenct attacks affecting all phalanges of most fingers                                                    | <b>⊠</b> 3v |  |
|       | As in stage three, with trophic skin changes in finger tips.                                                 | ☐ 4v        |  |